## Labaanvragen in Onatal t.b.v. CLAUS-online

Definiëren laboratorium Sanquin in Onatal (éénmalig). Ga in Onatal naar 'Applicatie instellingen'. Klik in het linkermenu onder het kopje 'Praktijken/instellingen' op de link 'Laboratoria' en dan dubbelklikken op het Sanquin laboratorium. Mocht Sanquin nog niet in de lijst staan, is deze toe te voegen via de knop 'Toevoegen'. Vul de contactgegevens in.

Onder het kopje 'Extra' moet bij 'ZorgMail email' "500057960@lms.lifeline.nl" ingevuld worden. Bij 'AGB' moet dan "00905807" ingevuld worden en tevens kunnen hier de door Sanquin verstrekte CLAUS-online login gegevens worden ingevuld.

| ratorium bewerke | n                         |                    |                  |                  |
|------------------|---------------------------|--------------------|------------------|------------------|
| .a.w. geg        | gevens laboratorium -     |                    |                  |                  |
| Referentie       | LAB8002                   | Straat / nummer:   | Plesmanlaan      | 120              |
| Contactnaam      | Sanguin                   | Postcode / plaats: | 1066 CX Amsterda |                  |
| Soort            | Laboratorium              | Mobiel             |                  |                  |
|                  |                           | Telefoon werk      |                  |                  |
|                  |                           | Telefoon werk      |                  |                  |
|                  |                           | Fax zakelijk       |                  |                  |
|                  |                           | Primaire e-mail    |                  |                  |
|                  |                           | Website            | www.sanquin.nl   |                  |
|                  |                           |                    |                  |                  |
| xtra —           |                           |                    |                  |                  |
|                  |                           |                    |                  |                  |
| ZorgMail email   | 500057960@lms.lifeline.nl | AGB                | 00905807         |                  |
| CLAUS gebr.naam  |                           | CLAUS wachtwoord   |                  |                  |
|                  |                           |                    | Opsiaa           | an 🛞 Verwijderen |

Labaanvraag voor CLAUS-online aanmaken in Onatal Ga naar het dossier van een client, en dan naar het item 'Onderzoek'. Daar staat nu een knop met 'Onderzoek aanvragen'.

| Q 🕹 ঌ 🗠 🖨 🚍 (‡                                                                                                    | ★ 🖞 🕸                    |                    |                      | <b>+</b> .         |
|----------------------------------------------------------------------------------------------------|--------------------------|--------------------|----------------------|--------------------|
| Client 0001614<br>eb. datum:<br>terme:<br>17.02-2013<br>Onderzoeken<br>onderzoeken<br>onderzoeken<br>onderzoeken<br>onderzoeken      | Bloeduitslagen<br>zoeken |                    |                      | naar boven         |
| n. duur: 34+5<br>Datum                                                                                                    | Am.duur Period           | e Soort/ onderzoek | Uitvoerder 0         | ezien door         |
| oedgroep: A pos 26-07-2012                                                                                                    | 10+4                     |                    | A                    | . van Els          |
| IC: Positief                                                                                                    | ······                   | = =,. =            |                      |                    |
| elefoon mobiel: 26-07-2012                                                                                                    | 10+4                     |                    | A                    | . van Els          |
| lient                                                                                                    |                          |                    |                      |                    |
|                                                                                                    |                          |                    |                      |                    |
| Clent filetito     vangerschap     2010095: 21/12/10 (2/0/1)     2012715: 16/07/12 (3/1/1)     Nieuwe toevoegen                      |                          |                    |                      |                    |
| Pro Pro                                                                                                    |                          | III                |                      | Þ                  |
| Memo: Intern   Extern     Aterme datum     Intake gesprek     V-Mis     Zwangerschap     Baring     Kind     Kraambed     Einde zorg | uitslagen ———            | Onderzoek aa       | nvragen ) 🕀 Noteer e | en nieuw onderzoek |
| Overigen Bloe                                                                                                    | dgroep: A pos            | Hemoglobine        | e mmo/L: <b>7.9</b>  |                    |
| Onderzoek     Verwingen                                                                                                    | Rhc: Positief            |                    | MCV fl: 87           |                    |
| Echo     Counseling                                                                                                    | RhC:                     | Hemato             | criet L/L:           |                    |
| Communicatie     Plannen                                                                                                    | Dbdi (                   |                    | 4                    |                    |
| Samenvatting                                                                                                    | KNO:                     | Erytroc            | yten /pL:            |                    |
| Afspraken                                                                                                    | RhD:                     | Tromboc            | yten /nL:            |                    |
|                                                                                                    | Bhai                     |                    | A-4D.                |                    |

Klik op de knop en het volgende scherm komt in beeld:

| Q & 🖙 🔤 🖡                                                                                                    |                                                                                                    |
|----------------------------------------------------------------------------------------------------|----------------------------------------------------------------------------------------------------|
| Client 0001614<br>Geb. datum:<br>Aterme: 17-02-2013<br>Am. duur: 34+5<br>G/P/A: 3/J/1<br>Bloedgroep: A pos<br>Rhc: Postief<br>BSN:<br>Telefoon mobiet:<br>Naam partner:<br>Client | Aanvraag onderzoek Aanvraag - aanvraag Datum aanvraag: 11-01-2013 15:02 Tijdstip afname: Uitvoerend lab: Gewenste bepaling: |
| N.a.w.     Declaraties     Obstetrische anamnese     PWD en Zorgteam     Client memo  Zwangerschap                                                                                | Constal 6.0 ©2013 MicroWare Automatisering<br>Verwerkt in 1.36 seconde door n4.5on                                          |
| 2012715: 16/07/12 (31/1)     Nieuwe toevoegen  Zorg      Memo: Intern   Extern     Aterme datum     Intake gesprek                                                                | 5                                                                                                    |
| V-Mis     Zwangerschap     Baring     Kind     Kraambed     Einde zorg                                                                                                    |                                                                                                    |
| Ordersoek     Ordersoek     Verwichgen     Echo     Courseling     Communicatie     Plannen     Samervatting     Afspraken                                                        |                                                                                                    |

Vul de gegevens in en klik daarna op 'Aanvraag verzenden' (Aantal ml en Locatie afname hoeft niet). Als de CLAUS-online login gegevens zijn ingevuld bij het gedefinieerde lab. Sanquin, zal nu CLAUSonline automatisch opstarten en er zal ook automatisch worden ingelogd.

Vervolgens kun je in CLAUS-online op de knop "Aanvragen importeren" klikken, en de ingelezen labaanvragen verzenden en printen.

NB: meestal staat de labaanvraag die vanuit Onatal verzonden is direct klaar voor CLAUS-online om binnen te halen. Soms zit er echter enige vertraging in het Zorgmail-netwerk. Dan komen de labaanvragen in eerste instantie niet binnen in CLAUS-online als je op de knop "Aanvragen importeren" hebt geklikt. Probeer het dan na een paar minuutjes nog een keer.